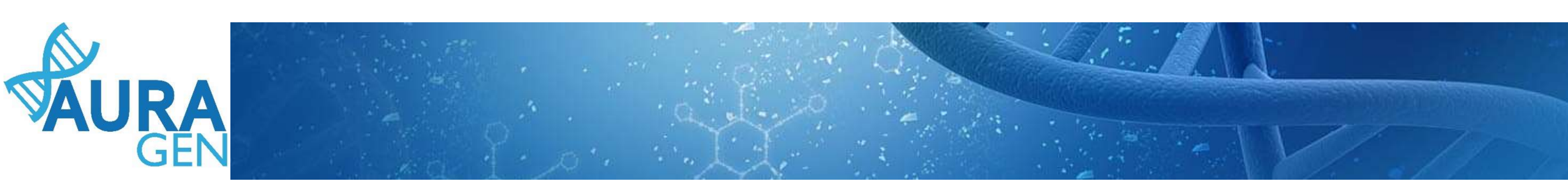

### ETAPE 1 : Saisie du Formulaire de demande d'analyse génétique

Domaine Maladie Rare

QUI ? Prescripteur ou Assistant Prescripteur (Validation finale par le prescripteur)

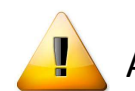

A noter que seuls les champs portant une astérisque \* sont obligatoires

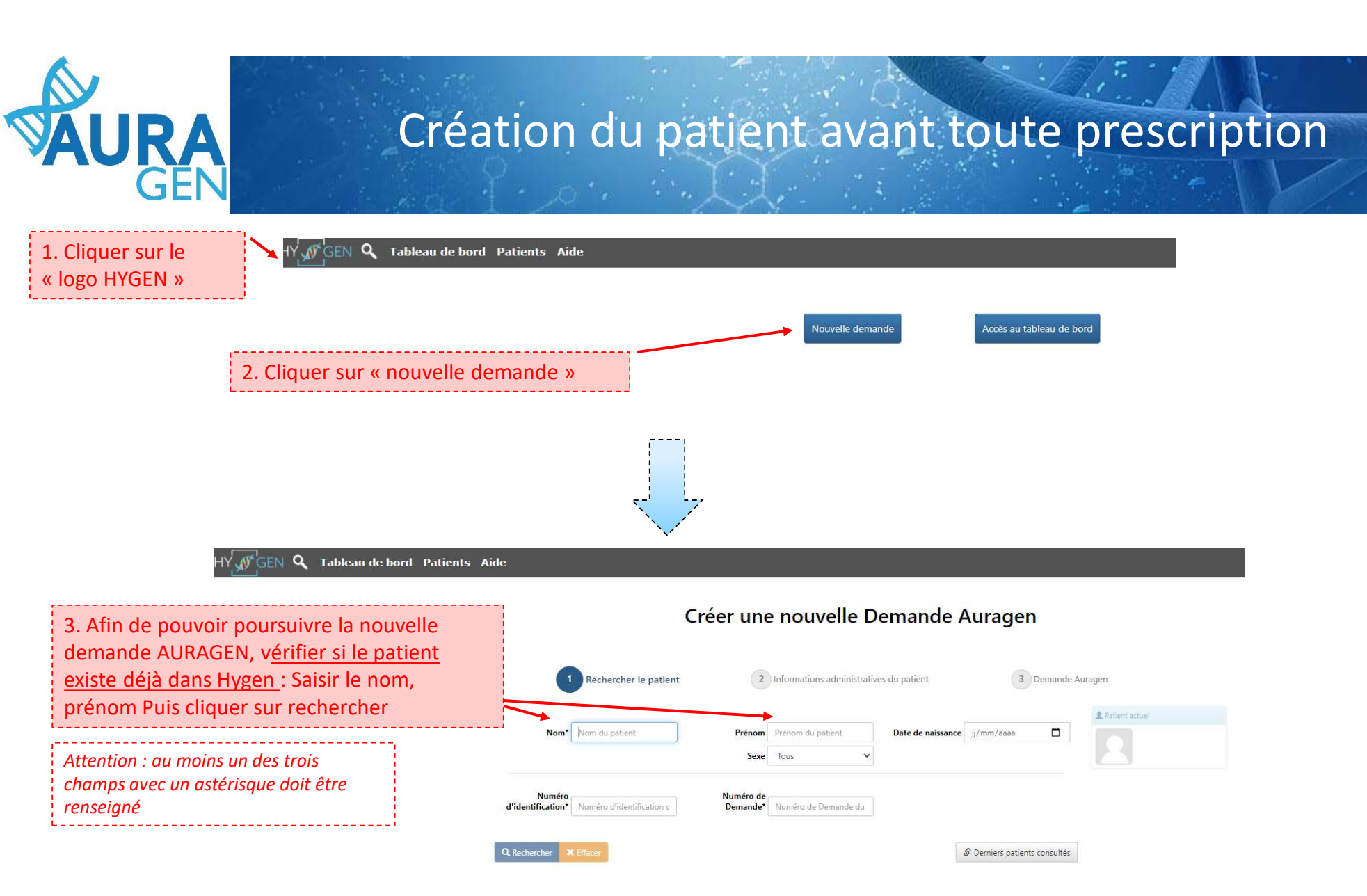

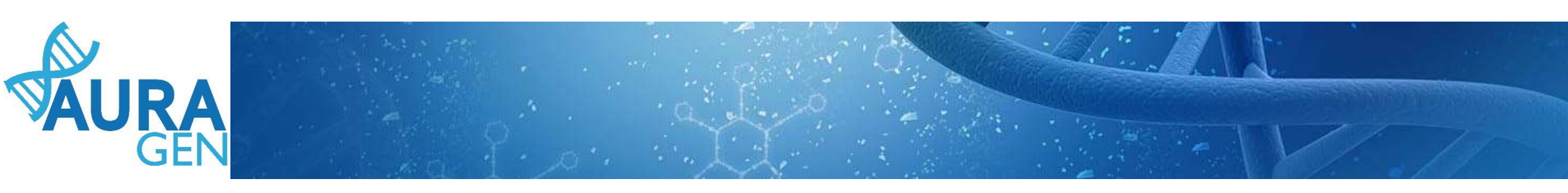

Cas 1 : le patient est connu dans Hygen -> aller directement diapo 5

Cas 2 : le patient n'est pas connu dans Hygen

| Créer                         | une nouvelle Demande Auragen                                                         |
|-------------------------------|--------------------------------------------------------------------------------------|
| 1 Rechercher le patient       | 2 Informations administratives du patient 3 Demande Auragen                          |
| Nom* petit                    | rénom jeanne Date de naissance jj/mm/aaaa                                            |
| Numéro d'identification c Der | éro de<br>ande <sup>*</sup> Numéro de Demande du<br>Cliquer sur « créer le patient » |
| Q. Rechercher 🗶 Effacer       | S Derniers patients consultés S Créer patient                                        |
|                               | Aucun patient ne correspond à vos critères de recherche                              |

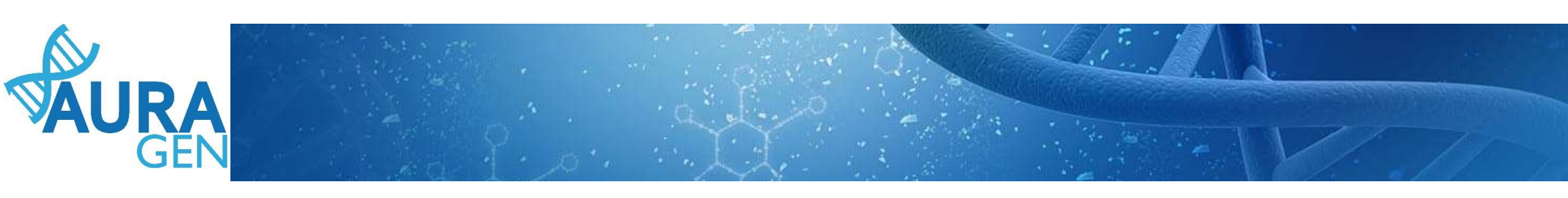

#### Cas 2 (suite) : le patient n'est pas connu dans Hygen

#### Créer une nouvelle Demande Auragen

| Patient            |                                            | Saisir au moins les 4 champs obligatoir                                               |
|--------------------|--------------------------------------------|---------------------------------------------------------------------------------------|
| Nom de naissance*  | BLANC                                      | suivant :<br>- Le nom de naissance du patient                                         |
| Nom usuel          |                                            | - Son prénom                                                                          |
| Prénom*            | JULES                                      | - Le sexe                                                                             |
| Date de naissance* | jj/mm/aaaa 🗋 Sexe" Choisir 🗸               | <ul> <li>Sa date de naissance</li> <li>Le lieu de naissance (code postal e</li> </ul> |
| Lieu de naissance* | FRANCE         Code Postal         Commune | commune)                                                                              |
| ~ Informations     | de contact (facultatives)                  |                                                                                       |

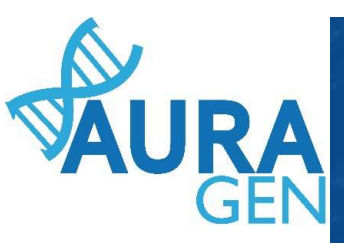

# Une fois le patient créé, le parcours HYGEN de prescription peut débuter

Cliquer sur l'étape « Formulaire de demande

d'analyse génétique »

| JRAGEN filière maladie rare<br>saliser Gérerrappels Arrêter Intervenants                                                               |                                                                                                    |                                      | PETIT Jean<br><sup>2</sup> ans 01/05 | /2018 |
|----------------------------------------------------------------------------------------------------|----------------------------------------------------------------------------------------------------|--------------------------------------|--------------------------------------|-------|
| arré par BoyaultTEST, Sandrine le 18/09/2020 (dans la journée)<br>erture d'une demande HYGEN (filière maladie rare) : 18/09/2020<br>Is | Construct                                                                                                    | A                                    | Chinh at                             |       |
| tapes                                                                                                    | Consignes Consignes Consignes de vers la notice d'information et les<br>modèles de consentement :<br>(N.B. : Vous pourrez générer les modèles de consentement pré-<br>remplis à l'étape "formulaire de prescription" qui sera disponible<br>après validation par la RCP.)                                                    | Prescripteur                         |                                      | ×     |
| Désignation de la RCP                                                                                                    |                                                                                                    | Assistant Prescripteur, Prescripteur | 4                                    | ×     |
| Avis de la RCP amont                                                                                                    | Consigne de réalisation :<br>1) Consultez le dossier clinique HYGEN du patient : accès via le lien en<br>haut à droite de la fenêtre ou en arrière -plan.<br>2) Chargez le compte-rendu de la RCP d'entrée : cliquez sur le libellé<br>de l'étape.<br>3) Enregistrez votre conclusion sur la poursuite du parcours : cliquez | RCP                                  | 4                                    | F     |

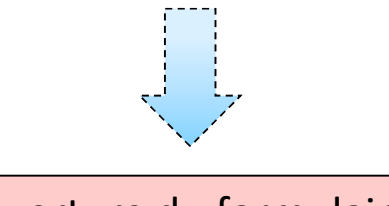

Ouverture du formulaire

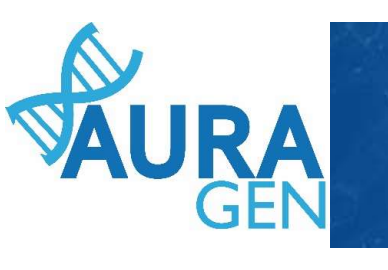

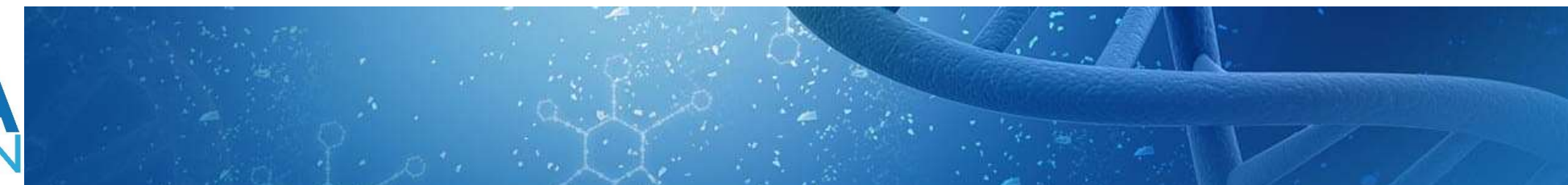

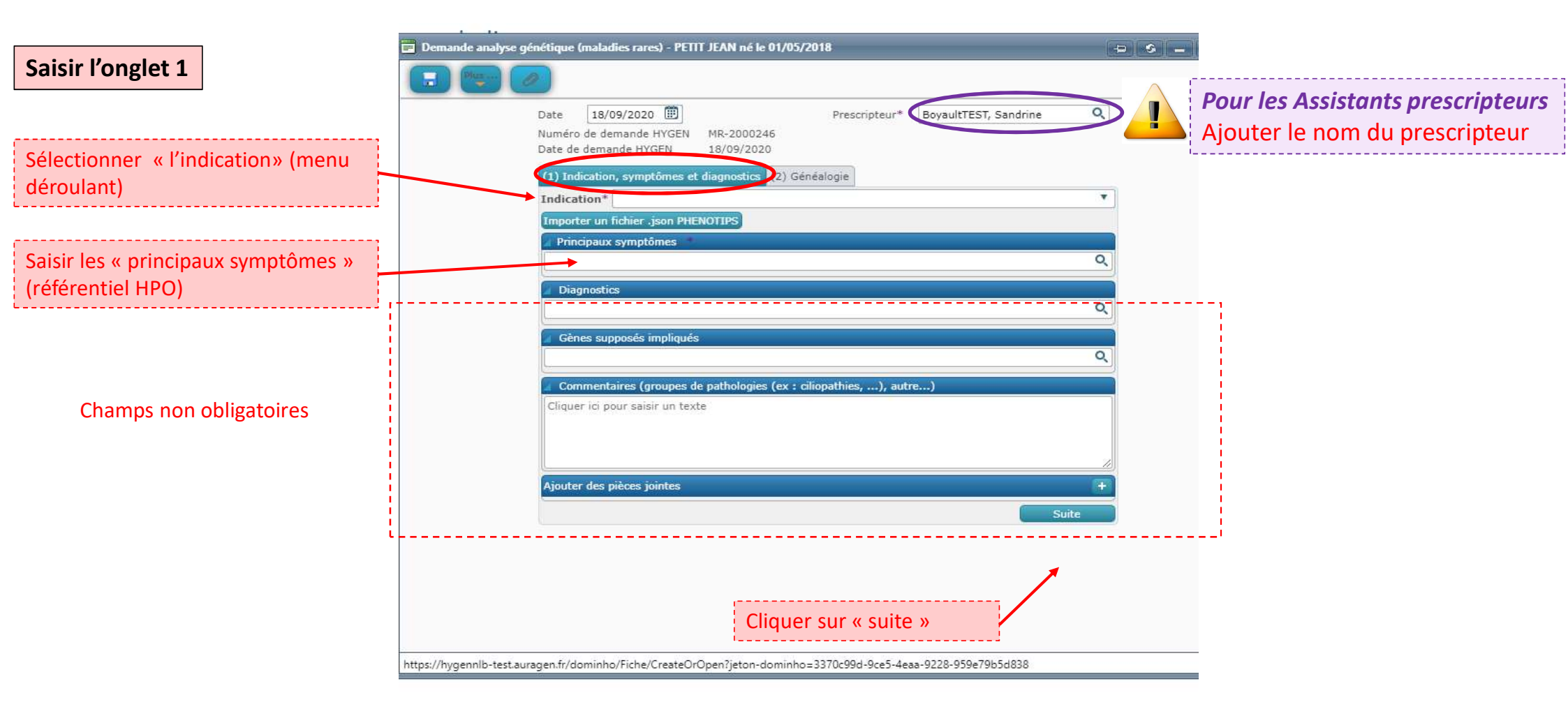

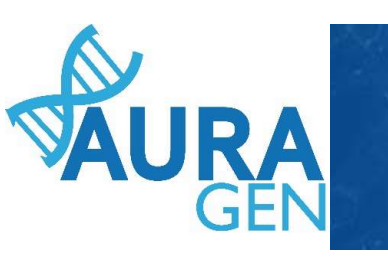

# Saisie des informations des apparentés au cas index

|                            | e (maladies rares) - PETIT JEAN né le 01/05/2018                                                                                                    |
|----------------------------|----------------------------------------------------------------------------------------------------|
| Saisir l'onglet 2 (1)      |                                                                                                    |
|                            | Date     18/09/2020     Prescripteur*     BoyaultTEST, Sandrine       Numéro de demande HYGEN     MR-2000246       Date de demande HYGEN     18/09/2020 |
|                            | (1) Indication, symptômes et diagnostics (2) Généalogie                                                                                                 |
| Nom de naissance et Prénom | Apparenté 1 Nom de naissance* Date de naissance* Date de naissance* Date de naissance                                                                   |
| Sexe                       | Sexe* Homme  Lien de parenté avec la cas index                                                                                                    |
| Statut                     | O en vie     O décédé       * O symptomatique     O statut non connu                                                                                    |
|                            | Cliquer ici pour saisir un texte.<br>Champs commentaire non obligatoire                                                                                 |

puis Remplir la fiche de l'apparenté suivant

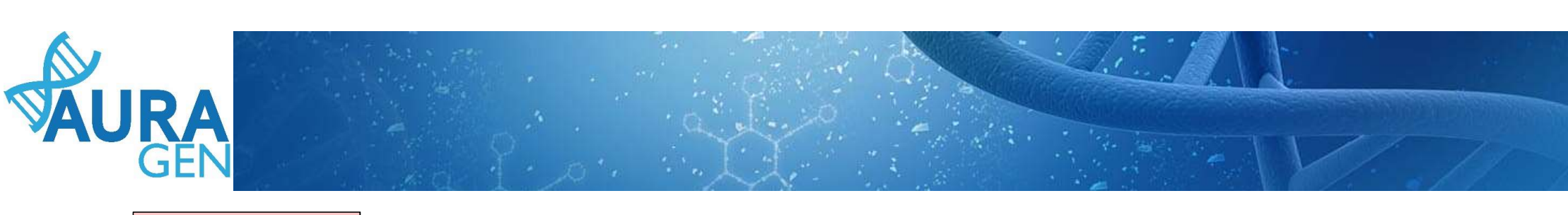

| Saisir l'onglet 2 (2)                                                          |                                                                                                    |                                                                               |                                                                                                    |
|--------------------------------------------------------------------------------|----------------------------------------------------------------------------------------------------|-------------------------------------------------------------------------------|----------------------------------------------------------------------------------------------------|
| Nom de naissance et Prénom                                                     | Apparenté 2<br>Nom de naissance*                                                                                                    | Prénom*                                                                       | Date de naissance                                                                                        |
| SexeStatut                                                                     | Nom d'usage<br>Sexe* Femme<br>Lien de parenté avec le patient principal<br>Oen vie Odécédé<br>* Osymptomatique Oasymptoma<br>Cliquer ici pour saisir un texte<br>Champs comm |                                                                               | Lien de parenté avec la cas index<br>Possibilité de supprimer des apparentés                             |
| Possibilité d'ajouter des apparentés<br>Limite de 4 apparentés                 | Ajouter un apparenté                                                                                                    | Enregistrer                                                                   | Valider                                                                                                  |
| Cliquer sur « Enregistrer<br>QUI?<br>Assistant prescripteur ou<br>Prescripteur | > = Formulaire modifiable                                                                                                    | OU<br>Cliquer sur « Valio<br>QUI?<br>Prescripteur : régl<br>Cela engage sa re | der » = Formulaire non modifiable<br>lementairement seul le prescripteur peut valider.<br>esponsabilité. |

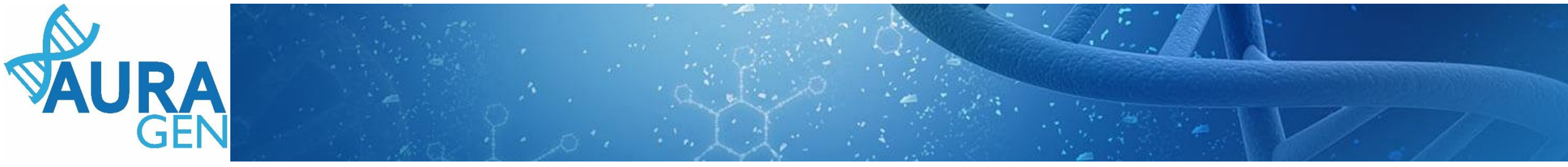

# **ETAPE 2 :** Désignation de la RCP

Maladie rare

QUI? Prescripteur ou Assistant Prescripteur

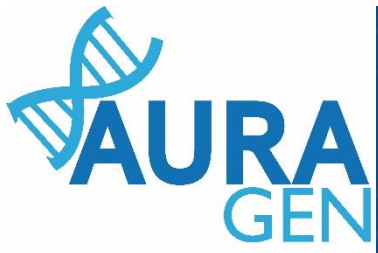

## L'étape 2 : DESIGNATION DE LA RCP Consiste à sélectionner une RCP qui validera la prescription

#### O' TESTSEP Marius né le 01/04/2015 (5 ans et 5 mois) - IPP : 00010591

1.

| AL                 | JRAGEN filière maladie rare                                                                                                    |                                                                                                    | TESTSEP<br>♂ <sup>™</sup> 5 an                                | 9 Mariu<br>S 01/04/ |
|--------------------|----------------------------------------------------------------------------------------------------|----------------------------------------------------------------------------------------------------|---------------------------------------------------------------|---------------------|
| Dén<br>Ouv<br>Déta | narré par BoyaultTEST, Sandrine le 22/09/2020 (dans la journ<br>erture d'une demande HYGEN (filière maladie rare) : 22/09/20<br>ils | ée)<br>120                                                                                                    |                                                               | 1                   |
| N°                 | Etapes                                                                                                    | Consignes                                                                                                    | Acteur/Lieu                                                   | Statut              |
| 1                  | Eormulaire de demande d'analyse génétique (version maladie rar                                                                      | consigne de réalisation : Liens vers la notice d'information et les<br>modèles de consentement :<br>(N.B. : Vous pourrez générer les modèles de consentement pré-<br>remplis à l'étape "formulaire de prescription" qui sera disponible<br>après validation par la RCP.)<br>(https://hygentuto.auragen.fr/Circuit-maladie-rare/Outils-du-prescr                 | Prescripteur - Hospices Civils de Lyon - domaine maladie rare | •                   |
|                    | Etape validée automatiquement à la réception du document.<br>Saisie le 22/09/2020 par BoyaultTEST, Sandrine                         |                                                                                                    |                                                               |                     |
| 2                  | Désignation de la RCP                                                                                                    |                                                                                                    | Assistant Prescripteur, Prescripteur                          | <i>V</i>            |
|                    | Avis de la RCP amont                                                                                                    | Consigne de réalisation :<br>1) Consultez le dossier clinique HYGEN du patient : accès via le lien en<br>haut à droite de la fenêtre ou en arrière -plan.<br>2) Chargez le compte-rendu de la RCP d'entrée : cliquez sur le libellé<br>de l'étape.<br>3) Enregistrez voire conclusion sur la poursuite du parcours : cliquez<br>sur le feu vert ou le feu roune | RCP                                                           | 1                   |

Cliquer sur l'étape « Désignation de la RCP »

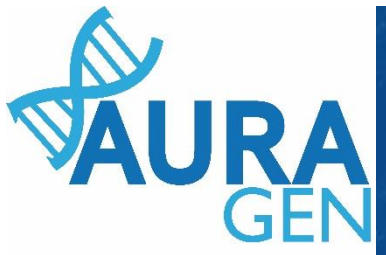

## L'étape 2 : DESIGNATION DE LA RCP Consiste à sélectionner une RCP qui validera la prescription

x

2.

🥵 Intervenants du parcours: AURAGEN FILIÈRE MALADIE RARE

### Intervenants du parcours "AURAGEN FILIÈRE MALADIE RARE"

Indiquez ici quelle RCP est en charge d'étudier votre demande d'analyse génétique AURAGEN.

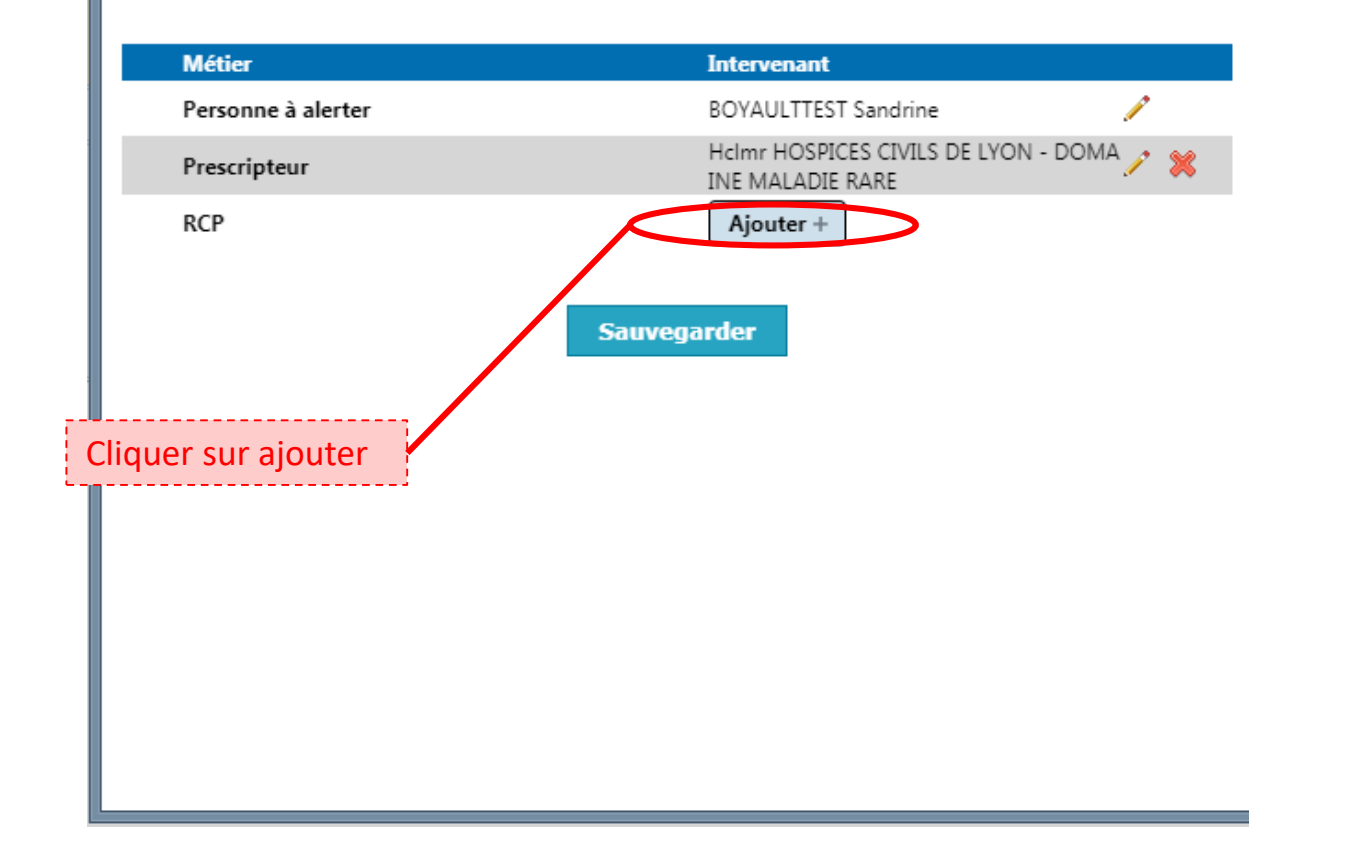

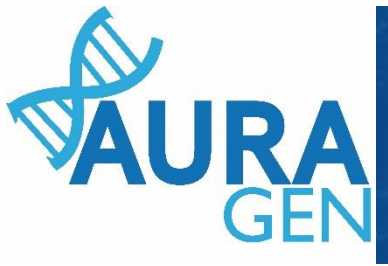

#### Sélection d'un intervenant pour le rôle RCP

3.

| Nom       CoordonnéesStatut         RCP - FAI2R       Rcpfai2r       Centre de responsab         RCP - GÉNOME G2M       Rcpg2m       Centre de responsab         RCP - LEUKOFRANCE ADULTE       Rcpleuk       Centre de oa         RCP - M1 NÉPHROGONES ORKID       Rcpm1o       Centre de responsab         RCP - M1 SORARE ORKID       Rcpsorar       Centre de e responsab         RCP - PRÉINDICATION MALADES MITOCHONDRIALES BORDEAUX       Rcpmito       Centre de bx         RCP - TEST X       Rcptestx       Centre de responsab         Indiquez ici quelle RCP est en Cliquer sur la RCP dans la liste proposée       Centre de responsab       Centre de responsab                                                                                | Nom                                                                                          | Coord           |                             |
|----------------------------------------------------------------------------------------------------|----------------------------------------------------------------------------------------------|-----------------|-----------------------------|
| RCP - FAI2RRcpfai2rCentre de<br>responsabRCP - GÉNOME G2MRcpg2mCentre de<br>responsabRCP - LEUKOFRANCE ADULTERcpleuk<br>oaCentre de<br>responsabRCP - M1 NÉPHROGONES ORKIDRcpm1o<br>rkiCentre de<br>responsabRCP - M1 SORARE ORKIDRcpsorar<br>eCentre de<br>e<br>eRCP - PRÉINDICATION MALADIES MITOCHONDRIALES BORDEAUX<br>RCP - PRÉINDICATION MALADIES MITOCHONDRIALES NICERcpmito<br>bxCentre de<br>responsabRCP - TEST XRcptestxCentre de<br>responsabCentre de<br>responsabCentre de<br>responsabIndiquez ici quelle RCP est en<br>ucun annuaire paramétréCliquer sur la RCP dans la liste<br>proposéeAGEN.                                                                                                    |                                                                                              | COOld           | onnéesStatut                |
| RCP - GÉNOME G2M       Rcpg2m       Centre de responsab         RCP - LEUKOFRANCE ADULTE       Rcpleuk       Centre de oa         RCP - LEUKOFRANCE ADULTE       Rcpleuk       Centre de oa         RCP - M1 NÉPHROGONES ORKID       Rcpm1o       Centre de responsab         RCP - M1 SORARE ORKID       Rcpsorar       Centre de e         RCP - M1 SORARE ORKID       Rcpsorar       Centre de e         RCP - PRÉINDICATION MALADIES MITOCHONDRIALES BORDEAUX       Rcpmito       Centre de bx         RCP - PRÉINDICATION MALADIES MITOCHONDRIALES NICE       Rcpmito       Centre de ni         RCP - TEST X       Rcptestx       responsab         Indiquez ici quelle RCP est en Cliquer sur la RCP dans la liste proposée       Proposée       AGEN. | RCP - FAI2R                                                                                  | Rcpfai2r        | Centre de<br>responsabilité |
| RCP - LEUKOFRANCE ADULTE       Rcpleuk       Centre de oa         RCP - M1 NÉPHROGONES ORKID       Rcpm1o       Centre de rki         RCP - M1 SORARE ORKID       Rcpsorar       Centre de e         RCP - M1 SORARE ORKID       Rcpsorar       Centre de e         RCP - PRÉINDICATION MALADES MITOCHONDRIALES BORDEAUX       Rcpmito       Centre de bx         RCP - PRÉINDICATION MALADES MITOCHONDRIALES NICE       Rcpmito       Centre de bx         RCP - TEST X       Rcptestx       Centre de responsab         Indiquez ici quelle RCP est en ucun annuaire paramétré       Cliquer sur la RCP dans la liste       AGEN.                                                                                                    | RCP - GÉNOME G2M                                                                             | Rcpg2m          | Centre de<br>responsabilité |
| RCP - M1 NÉPHROGONES ORKID       Rcpm1o       Centre de         RCP - M1 SORARE ORKID       Rcpsorar       Centre de         RCP - M1 SORARE ORKID       Rcpsorar       Centre de         RCP - PRÉINDICATION MALADIES MITOCHONDRIALES BORDEAUX       Rcpmito       Centre de         RCP - PRÉINDICATION MALADIES MITOCHONDRIALES BORDEAUX       Rcpmito       Centre de         RCP - PRÉINDICATION MALADIES MITOCHONDRIALES NICE       Rcpmito       Centre de         RCP - TEST X       Rcptestx       Centre de         Indiquez ici quelle RCP est en       Cliquer sur la RCP dans la liste       AGEN.         ucun annuaire paramétré       proposée       AGEN.                                                                                    | RCP - LEUKOFRANCE ADULTE                                                                     | Rcpleuk<br>oa   | Centre de<br>responsabilité |
| RCP - M1 SORARE ORKID       Rcpsorar       Centre de         RCP - PRÉINDICATION MALADES MITOCHONDRIALES BORDEAUX       Rcpmito       Centre de         RCP - PRÉINDICATION MALADES MITOCHONDRIALES NICE       Rcpmito       Centre de         RCP - PRÉINDICATION MALADIES MITOCHONDRIALES NICE       Rcpmito       Centre de         RCP - TEST X       Rcptestx       Centre de         Indiquez ici quelle RCP est en       Cliquer sur la RCP dans la liste       AGEN.         ucun annuaire paramétré       proposée       AGEN.                                                                                                    | RCP - M1 NÉPHROGONES ORKID                                                                   | Rcpm1o<br>rki   | Centre de<br>responsabilité |
| RCP - PRÉINDICATION MALADES MITOCHONDRIALES BORDEAUX       Rcpmito<br>bx       Centre de<br>responsab         RCP - PRÉINDICATION MALADIES MITOCHONDRIALES NICE       Rcpmito<br>ni       Centre de<br>responsab         RCP - TEST X       Rcptestx       Centre de<br>responsab         Indiquez ici quelle RCP est en<br>ucun annuaire paramétré       Cliquer sur la RCP dans la liste<br>proposée       AGEN.                                                                                                    | RCP - M1 SORARE ORKID                                                                        | Rcpsorar<br>e   | Centre de<br>responsabilité |
| RCP - PRÉINDICATION MALADIES MITOCHONDRIALES NICE       Rcpmito<br>ni       Centre de<br>responsab         RCP - TEST X       Rcptestx       Centre de<br>responsab         Indiquez ici quelle RCP est en<br>ucun annuaire paramétré       Cliquer sur la RCP dans la liste<br>proposée       AGEN.                                                                                                    | RCP - PRÉINDICATION MALADES MITOCHONDRIALES BORDEAU                                          | K Rcpmito<br>bx | Centre de<br>responsabilité |
| RCP - TEST X     Rcptestx     Centre de responsab       Indiquez ici quelle RCP est en ucun annuaire paramétré     Cliquer sur la RCP dans la liste     AGEN.                                                                                                    | RCP - PRÉINDICATION MALADIES MNOCHONDRIALES NICE                                             | Rcpmito<br>ni   | Centre de<br>responsabilité |
| Indiquez ici quelle RCP est en Cliquer sur la RCP dans la liste AGEN.<br>ucun annuaire paramétré proposée                                                                                                    | RCP - TEST X                                                                                 | Rcptestx        | Centre de<br>responsabilité |
|                                                                                                    | indiquez ici quelle RCP est en Cliquer sur la RCP dans l<br>ucun annuaire paramétré proposée | a liste         | AGEN.                       |

х

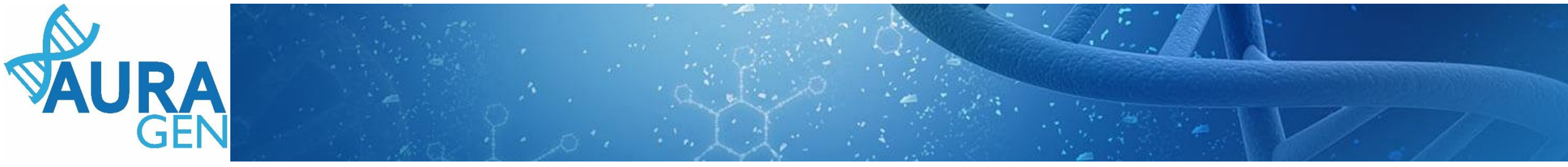

4.

#### 🥵 Intervenants du parcours: AURAGEN FILIÈRE MALADIE RARE

### Intervenants du parcours "AURAGEN FILIÈRE MALADIE RARE"

х

Indiquez ici quelle RCP est en charge d'étudier votre demande d'analyse génétique AURAGEN.

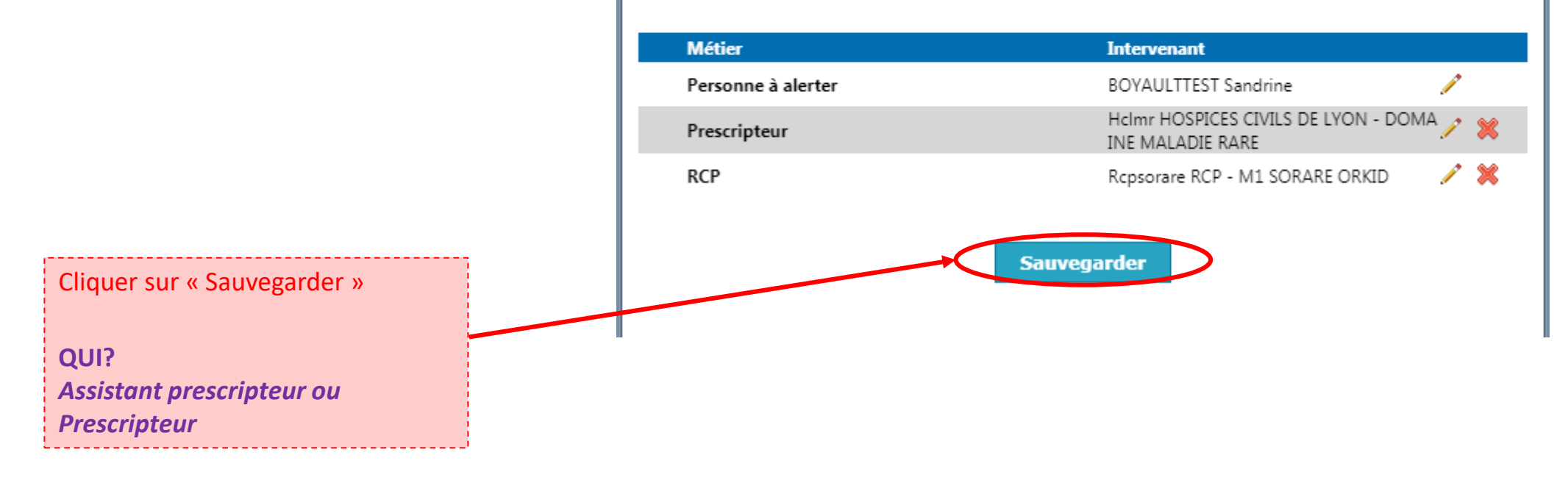

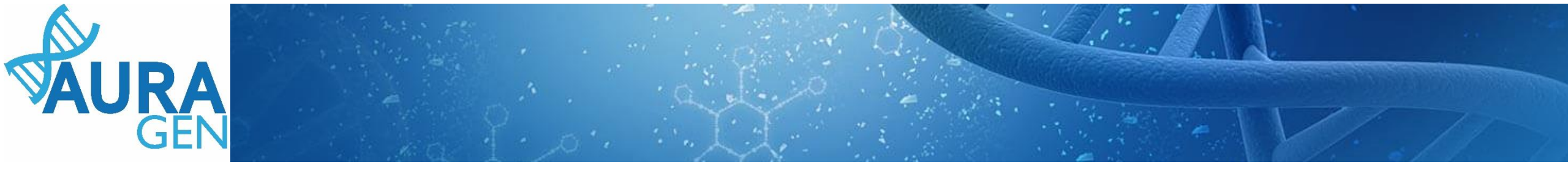

## **ETAPE 4 :** Saisie du Formulaire de prescription

## Domaine Maladie Rare

# QUI ? Prescripteur ou Assistant Prescripteur

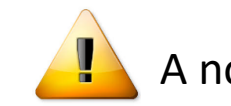

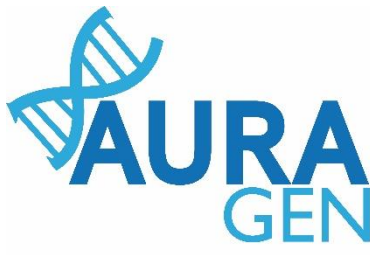

# Etape 4 : Formulaire de prescription Saisie d'informations sur les échantillons envoyés pour séquençage

|                                                    | N°     | Etapes                                                                                                    | Consignes                                                                                                    | Acteur/Lieu                                                             | Sta      | tut |   |
|----------------------------------------------------|--------|----------------------------------------------------------------------------------------------------|----------------------------------------------------------------------------------------------------|-------------------------------------------------------------------------|----------|-----|---|
|                                                    | 1      | <u>Formulaire de demande d'analyse génétique (version</u><br>maladie rare)                                | Consigne de réalisation : Liens vers la notice d'information et<br>les modèles de consentement :<br>(N.B. : Vous pourrez générer les modèles de consentement pré-<br>remplis à l'étape "formulaire de prescription" qui sera<br>disponible après validation par la RCP.)<br>(a) https://hygentuto.auragen.fr/Circuit-maladie-rare/Outils-du-                     | <i>Prescripteur</i> - Hospices Civils de Lyon - domaine maladie<br>rare | <b>~</b> | ,   | × |
|                                                    | E      | tape validée automatiquement à la réception du document.<br>aisie le 22/09/2020 par BoyaultTEST, Sandrine |                                                                                                    |                                                                         |          |     |   |
|                                                    | 2      | Désignation de la RCP                                                                                     |                                                                                                    | Prescripteur                                                            | <b>V</b> | •   | × |
|                                                    | S      | aisie le 22/09/2020 par BoyaultTEST, Sandrine                                                             |                                                                                                    |                                                                         |          |     |   |
| Cliquer sur l'étape « Formulaire de prescription » | 3      | Avis de la RCP amont                                                                                      | Consigne de réalisation :<br>1) Consultez le dossier clinique HYGEN du patient : accès via le<br>lien en haut à droite de la fenêtre ou en arrière -plan.<br>2) Chargez le compte-rendu de la RCP d'entrée : cliquez sur le<br>libellé de l'étape.<br>3) Enregistrez votre conclusion sur la poursuite du parcours :<br>cliquez sur le feu vert ou le feu rouge. | Hospices Civils de Lyon - domaine maladie rare                          |          | 8   |   |
|                                                    | E<br>S | tape validée automatiquement à la réception du document.<br>aisie le 22/09/2020 par BoyaultTEST, Sandrine |                                                                                                    |                                                                         |          |     |   |
|                                                    | 4      | Formulaire de prescription (version maladie rare)                                                         | Consigne de réalisation : Éditer les ordonnances et les feuilles<br>de transfert à la fin du formulaire de prescription.                                                                                                    | Assistant Prescripteur, Prescripteur                                    | V        | ,   | × |
|                                                    |        |                                                                                                    | Consignes de prélèvement - acheminement :<br>( https://hygentuto.auragen.fr/Portals/0/Doc-ressources/Cons                                                                                                    |                                                                         |          |     |   |

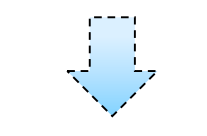

Ouverture du formulaire

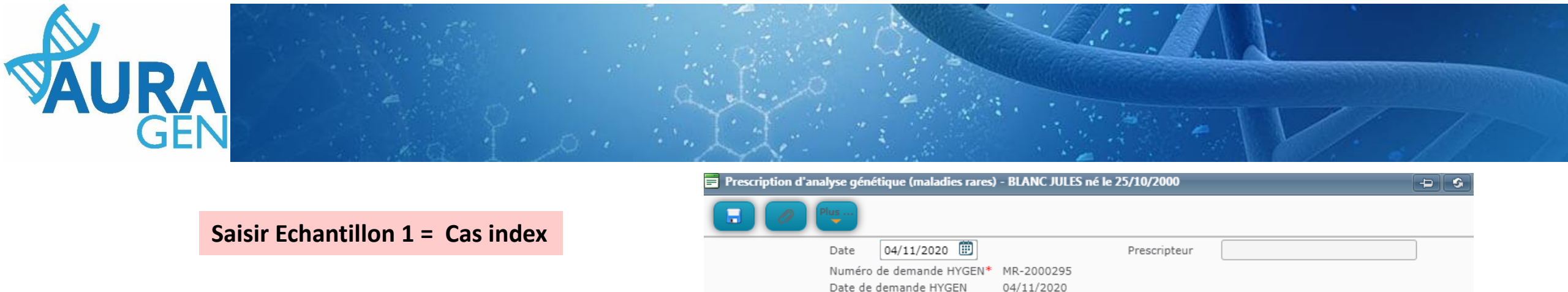

Champs pré-rempli à l'aide du formulaire de demande d'analyse génétique

> Champs non obligatoires (mais pourront et devront être

renseignés ultérieurement)

Saisir le « type de prélèvement »

#### Choix de la technique de séquençage\*

🖌 Laissé aux recommandations du Plan France Médecine Génomique

#### Echantillon(s) du cas index

Personne concernée\* BLANC JULES 25/10/2000

#### Consentement Notice d'information

1- La personne autorise la conservation des échantillons biologiques non utilisés et des données générées par l'examen pour leur éventuelle utilisation ultérieure dans le cadre de la même démarche diagnostique, en fonction de l'évolution des connaissances.

2- La personne autorise la conservation des échantillons biologiques non utilisés dans le cadre de la démarche diagnostique pour une éventuelle utilisation ultérieure dans un but de recherche.
 3- La personne autorise la conservation des données obtenues dans le cadre de la démarche diagnostique pour une éventuelle utilisation ultérieure dans un but

de recherche. 4- La personne autorise la conservation de ses échantillons et de ses données anonymisés à des fins de mise au point technique interne au laboratoire.

Récupérer le modèle pré-rempli (patient majeur)

Vous devez obligatoirement joindre aux prélèvements une photocopie du consentement et de l'attestation d'information signés, et en conserver l'original.

Prélèvement(s)

#### Echantillon

Prélèvement\*

Si la personne a été transfusée il y a moins de 3 mois, merci de reporter le prélèvement.

Type de prélèvement Sang

Envoi d'un nouvel échantillon (cas de non-conformité)

•

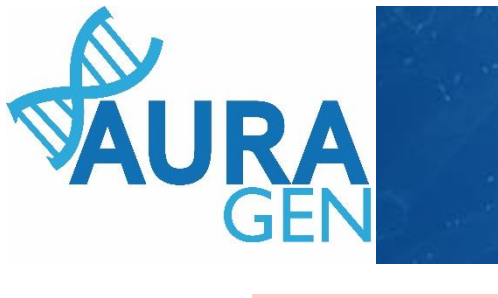

|                                                                                                    | Apparenté 1 concerné par un prélèvement                                                                                                    |
|----------------------------------------------------------------------------------------------------|----------------------------------------------------------------------------------------------------|
| Saisir Echantillon 2 = Apparenté1                                                                                                    | Personne concernée* blanc Pascal 15/02/1985 Père                                                                                                    |
| Champs pré-rempli à l'aide du formulaire de demande<br>d'analyse génétique<br>(possibilité de changer la personne concernée parmi tous les<br>apparentés décrits dans le formulaire de demande d'analyse<br>génétique)<br>Champs non obligatoires<br>(mais pourront et devront être<br>renseignés ultérieurement) | Consentement         Notice d'information         1 - La personne autorise la conservation des échantillons biologiques non utilisés<br>des données générées par l'examen pour leur éventuelle utilisation ultérieure<br>dans le cadre de la même démarche diagnostique, en fonction de l'évolution des<br>consissances.         2 - La personne autorise la conservation des échantillons biologiques non utilisés<br>duréneure dans un but de recherche.       oui onn         3 - La personne autorise la conservation des données obtenues dans le cadre de<br>démarche diagnostique pour une éventuelle utilisation ultérieure dans un but<br>de recherche.       oui onn         4 - La personne autorise la conservation de ses échantillons et de ses données<br>inversité à des fins de mise au point technique interne au laboratoire.       oui onn         Mediérer le modèle pré-rempli         Des devez obligatoirement joindre aux prélèvements une photocopie du<br>consentement et de l'attestation d'information signés, et en conserver l'original.         Prélèvement(s) |
| Saisir le « type de prélèvement »                                                                                                    | Prélèvement*<br>Si la personne a été transfusée il y a moins de 3 mois, merci de reporter le prélèvement.<br>Type de prélèvement Sang T                                                                                                    |
|                                                                                                    | Envoi d'un nouvel échantillon (cas de non-conformité) 于 🚺                                                                                                    |

Saisir ensuite les apparentés suivants (limite 4 apparentés)

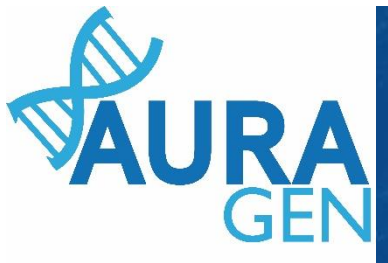

| Apparenté 2 concerné                                                                   | par un prélèvement                                                                                                    |           | - |  |
|----------------------------------------------------------------------------------------|----------------------------------------------------------------------------------------------------|-----------|---|--|
| Personne concernée* Consentement Notice d'information                                  | blancot suzanne 15/02/1935 Mère                                                                                                    |           | • |  |
| 1- La personne autor<br>et des données géné<br>dans le cadre de la n<br>connaissances. | rise la conservation des échantillons biologiques non utilisés<br>rées par l'examen pour leur éventuelle utilisation ultérieure<br>nême démarche diagnostique, en fonction de l'évolution des | ○oui ○non |   |  |

Ooui Onon

⊖oui ⊖non

⊖oui ⊖non

•

Enregistrer

#### Prélèvement\* Si la personne a été transfusée il y a moins de 3 mois, merci de reporter le prélèvement.

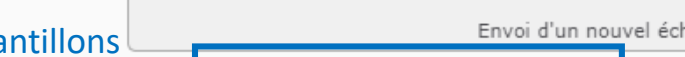

ultérieure dans un but de recherche.

Récupérer le modèle pré-rempli

Type de prélèvement Sang

de recherche.

Prélèvement(s) Echantillon

Possibilité d'ajouter des échantillons Limite de 4 échantillons

Envoi d'un nouvel échantillon (cas de non-conformité) Ajouter un nouvel apparenté concerné par un prélèvement

2- La personne autorise la conservation des échantillons biologiques non utilisés

3- La personne autorise la conservation des données obtenues dans le cadre de

la démarche diagnostique pour une éventuelle utilisation ultérieure dans un but

4- La personne autorise la conservation de ses échantillons et de ses données

Vous devez obligatoirement joindre aux prélèvements une photocopie du consentement et de l'attestation d'information signés, et en conserver l'original.

anonymisés à des fins de mise au point technique interne au laboratoire.

dans le cadre de la démarche diagnostique pour une éventuelle utilisation

Cliquer sur « Valider » = Formulaire non modifiable OU QUI? Assistant prescripteur ou Prescripteur

Valider

Valider quand tous les échantillons sont enregistrés

QUI? Assistant prescripteur ou Prescripteur

Cliquer sur « Enregistrer» = Formulaire modifiable

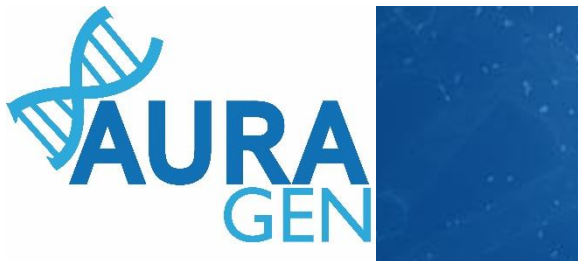

| Apparente 2 concerno                                                                                  |                                                                                                    |                                                       | -       |                  |   |
|----------------------------------------------------------------------------------------------------|----------------------------------------------------------------------------------------------------|-------------------------------------------------------|---------|------------------|---|
| Personne concernée*                                                                                   | Diancot suzanne 15/02/1935 Mere                                                                                                    |                                                       | • •     | Le. Ne           |   |
| Consentement                                                                                          |                                                                                                    |                                                       |         |                  |   |
| Notice d'information                                                                                  |                                                                                                    |                                                       |         | The Party of the | 1 |
| <ol> <li>La personne aut<br/>et des données gér<br/>dans le cadre de la<br/>connaissances.</li> </ol> | corise la conservation des échantillons biologiqu<br>nérées par l'examen pour leur éventuelle utilisa<br>même démarche diagnostique, en fonction de | es non utilisés<br>tion ultérieure<br>l'évolution des | )non    | 1. e.            | 1 |
| 2- La personne aut<br>dans le cadre de la<br>ultérieure dans un                                       | corise la conservation des échantillons biologiqu<br>démarche diagnostique pour une éventuelle ut<br>but de recherche.                              | es non utilisés<br>ilisation Oui O                    | )non    |                  |   |
| 3- La personne aut<br>la démarche diagno<br>de recherche.                                             | corise la conservation des données obtenues da<br>ostique pour une éventuelle utilisation ultérieur                                                 | ns le cadre de<br>e dans un but Ooui O                | )non    |                  |   |
| 4- La personne aut<br>anonymisés à des f                                                              | orise la conservation de ses échantillons et de<br>fins de mise au point technique interne au labo                                                  | ses données Ooui C                                    | )non    |                  |   |
| Récupérer le                                                                                          | modèle pré-rempli                                                                                                    |                                                       |         |                  |   |
| Vous devez obli<br>consentement e                                                                     | gatoirement joindre aux prélèvements une<br>et de l'attestation d'information signés, et                                                            | e photocopie du<br>en conserver l'original.           |         |                  |   |
| Prélèvement(s)                                                                                        |                                                                                                    |                                                       |         |                  |   |
| Echantillon N°                                                                                        | 2 030 960 148                                                                                                    | An                                                    | nuler   |                  |   |
| Prélèvement*<br>Si la personne a ét<br>Type de                                                        | té transfusée il y a moins de 3 mois, merci de r<br>e prélèvement Sang                                                                              | eporter le prélèvement.                               |         |                  |   |
|                                                                                                    | Envoi d'un nouvel échantillon (cas d                                                                                                    | de non-conformité) 🕂                                  | 0       |                  |   |
| 🛨 Ajoute                                                                                              | er un nouvel apparenté concerné par un pr                                                                                                    | élèvement                                             |         |                  |   |
|                                                                                                    |                                                                                                    | Enregistrer                                           | Valider |                  |   |
|                                                                                                    |                                                                                                    |                                                       |         |                  |   |

Après validation, imprimer les ordonnances et la feuille de transfert.

Il sont A JOINDRE à L'ENVOI des ECHANTILLONS BIOLOGIQUES avec le consentement de chaque membre de la famille à analyser.

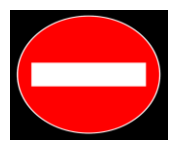

L'absence de ces documents est un motif de non-conformité et est donc bloquant.

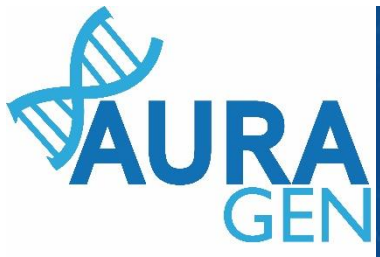

## Modèles d'ordonnance et de feuille de transfert

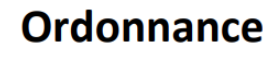

Prélèvement du cas index

| Nom : BIDULES                  | Prénom(s) : TEST     |
|--------------------------------|----------------------|
| Date de naissance : 01/01/2001 | IPP HYGEN : 00010317 |

Merci de prélever <u>2 à 5 mL sur EDTA</u> pour séquençage complet du génome au laboratoire AURAGEN.

| à : | Le |
|-----|----|
|     |    |
|     |    |
|     |    |

Signature du prescripteur : BOYAULTTEST, SANDRINE Tampon du prescripteur :

### Feuille de transfert

Prélèvement du cas index

| Nom : BIDULES                     | Prénom(s) : TEST                                             |
|-----------------------------------|--------------------------------------------------------------|
| Date de naissance : 01/01/2001    | IPP HYGEN : 00010317                                         |
| N° de demande AURAGEN : OC-190033 | Date demande AURAGEN : 21/11/2019<br>Filière : Oncogénétique |
|                                   |                                                              |

Analyse demandée : séquençage complet du génome

Prescripteur : BoyaultTEST, Sandrine

E-mail du prescripteur : sandrine.boyault@lyon.unicancer.fr

Indication : Cancers avec antécédents familiaux particulièrement sévères évocateurs de prédisposition génétique

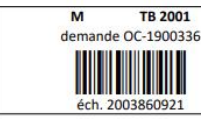

Type de prélèvement : Sang

| npléter                                                                        |                                                                                                    |  |
|--------------------------------------------------------------------------------|----------------------------------------------------------------------------------------------------|--|
| Date de prélèvement : Heure du prélèvement :                                   |                                                                                                    |  |
| Nom du préleveur :                                                             | Prénom du préleveur :                                                                                                    |  |
| Si le prélèvemen<br>l'étiquette HVGI<br>exemplaire de<br>identifier le tube de | nt n'est pas étiqueté avec<br>EN, merci de coller ici un<br>l'étiquette utilisée pour<br>e prélèvement du <b>cas index</b> . |  |

Prélèvement à envoyer via http://bio.bio-logistic.fr au GCS AURAGEN, Hôpital Édouard Herriot, Bâtiment 7, 22 bis rue Trarieux, 69003 Lyon

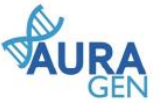

#### ATTENTION !!!!

Une feuille de transfert pour le cas index et pour chaque apparenté à analyser

Les prélèvements accompagnés de la feuille de transfert et des étiquettes, ainsi que du consentement papier, sont à envoyer à la plateforme AURAGEN en contactant le transporteur BIOLOGISTIC à partir de son extranet <u>http://bio.bio.logistic.fr</u> conformément aux informations fournies aux prescripteurs concernant l'envoi des échantillons constitutionnels (voir consignes sur <u>https://hypentuto.auragen.fr</u>).

Au besoin, vous pouvez contacter le secrétariat d'AURAGEN : secretariat@auragen.fr 04 72 11 25 40 04 72 11 25 50